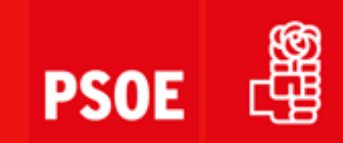

# Acceso a portal PSOE

**PSOE Chamberí** 

# **Acceso a portal PSOE**

# **1.-** Acceso

2.- No recuerdo el usuario

**PSOE** 

- 3.- No recuerdo la clave
- 4.- es que no tengo usuario

#### **PSOE Chamberí**

#### 1.- Acceso

# **PSOE Chamberí**

Nueva pestaña × +

 $\leftrightarrow$   $\rightarrow$  C  $\odot$  https://portal.psoe.es

👖 Aplicaciones M Gmail 🚺

youTube 🛛 Maps 🔇 Correo PSOE 🤹 Informes Segurida... 🌱 Antares.es :: Área... 🛅 TIWS

# En mi navegador de internet tecleo: https://portal.psoe.es

| ar en Go | ogle o escri | bir una Uf | RL       |            |         | Ŷ |
|----------|--------------|------------|----------|------------|---------|---|
| Vel      | M            |            | S        | >          | ٠       |   |
| Tuku     | Microso      | ft Ou N    | Voice Ma | ırketi     | YouTube |   |
|          | M            | -          |          | +          |         |   |
|          | Gmail        | Chrome W   | /eb      | Añadir acc | es      |   |

Google

Personalizar Chrome

III Lista de lectura

Gmail Imágenes

#### Abre tu navegador de internet y teclea o copia el enlace

#### 1.- Acceso

# **PSOE Chamberí**

| S Usuario / Contraseña Acceso × +                                                              |                                                                                                    | •                  |
|------------------------------------------------------------------------------------------------|----------------------------------------------------------------------------------------------------|--------------------|
| ← → C  ■ sts.psoe.es/account/signin?ReturnUrl=%2fissue%2fwsfed%3fwa%3dwsignin1.0%26wtrealm%    | 3dhttps%253a%252f%252fportal.psoe.es%252f%26wctx%3drm%253d0%2526id%253dpassive%2526ru%253d%25252f%26wct%3d2021-09 🛧                                                                                                    | 🖬 🛪 🚳 E            |
| 🔢 Aplicaciones M Gmail 💿 YouTube 🥂 Maps 😵 Correo PSOE 🌋 Informes Segurida 🌱 Antares.es :: Área | Tiws                                                                                                    | 🔝 Lista de lectura |
| ACCESO PSOE                                                                                    |                                                                                                    | ◄ Idioma           |
| Teclea tu identificativo<br>de acceso                                                          | UNA SOLA CUENTA<br>DOD EL PSOE<br>INICIA SESIÓN<br>Introduce tu mail de usuario del Portal del<br>Miltante o número de documento identificativo<br>(DNI, Pasaporte)<br>Ontinuar<br>Necesito ajuda con el acceso<br>O Para crear un usuario pulsa en CREAR CUENTA<br>CREAR CUENTA |                    |

.:.**T**/M

# Identifícate y entra en el portal

#### 2.- No recuerdo el usuario

# **PSOE Chamberí**

| 🕲 Usuario / Contraseña Acceso 🗙 🕂                                                              |                                                                                                    | 0                  |
|------------------------------------------------------------------------------------------------|----------------------------------------------------------------------------------------------------|--------------------|
| ← → C 🔒 sts.psoe.es/account/signin?ReturnUrl=%2fissue%2fwsfed%3fwa%3dwsignin1.0%26wtrealm%     | 3dhttps%253a%252f%252fportal.psoe.es%252f%26wctx%3drm%253d0%2526id%253dpassive%2526ru%253d%25252f%26wct%3d2021-09 🐇                                                   | 🖪 🗯 🚳 E            |
| 🔢 Aplicaciones M Gmail 👩 YouTube 👷 Maps 📀 Correo PSOE 💰 Informes Segurida 🌱 Antares.es :: Área | TIWS                                                                                                    | 📰 Lista de lectura |
| ACCESO PSOE                                                                                    |                                                                                                    | - Idioma           |
|                                                                                                | UNA SOLA CUENTA<br>TODO EL PSOE<br>INICIA SESIÓN<br>Introduce tu mail de usuario del Portal del<br>Militante o número de documento identificativo<br>(DNI, Pasaporte) |                    |
|                                                                                                | 🗆 Mantén mi sesión abierta                                                                                                    |                    |
|                                                                                                | Continuar                                                                                                    |                    |
|                                                                                                | Necesito ayuda con el acceso                                                                                                    |                    |
|                                                                                                |                                                                                                    |                    |
|                                                                                                | (1) Para crear un usuario pulsa en CREAR CUENTA                                                                                                    |                    |
|                                                                                                | CREAR CUENTA                                                                                                    |                    |
|                                                                                                |                                                                                                    |                    |

.**..**TYM

# Si no recuerdas el usuario pincha en: "Necesito ayuda con el acceso"

#### 2.- No recuerdo el usuario

# **PSOE Chamberí**

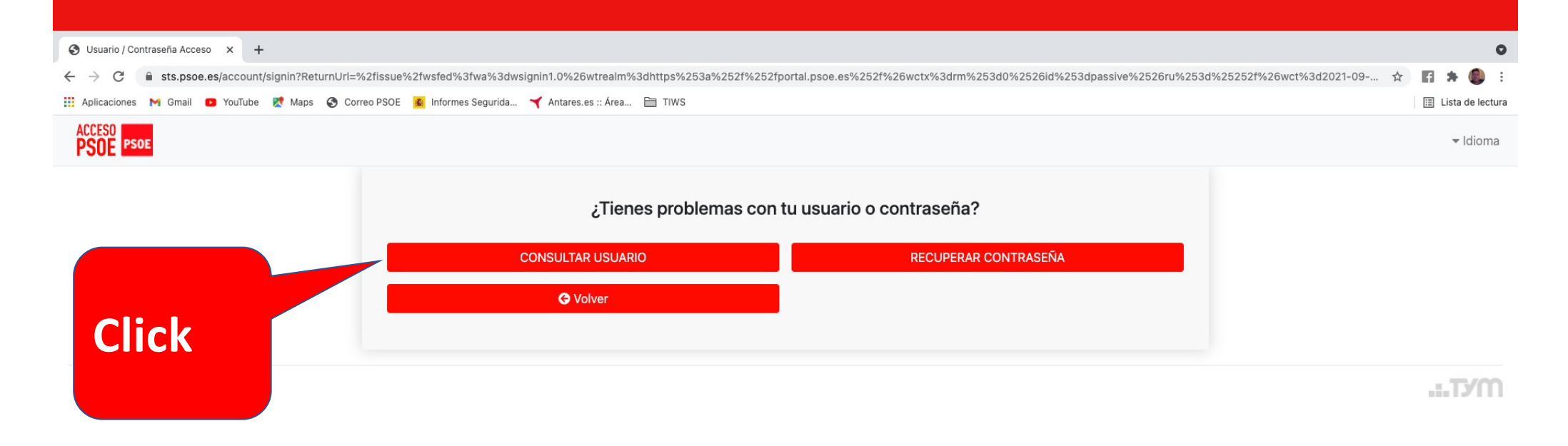

### Si no recuerdas el usuario pincha en: "Consultar Usuario"

#### 2.- No recuerdo el usuario

# **PSOE Chamberí**

| 🐉 https://macc.psoe.es/Pages/Fo 🗙 🕂                    |                                                                                                    |     |             | 0      |
|--------------------------------------------------------|----------------------------------------------------------------------------------------------------|-----|-------------|--------|
| ← → C       macc.psoe.es/Pages/ForgotUser.aspx?ReturnU | rl=%2fissue%2fwsfed%3fwa%3dwsignin1.0%26wtrealm%3dhttps%253a%252f%252fportal.psoe.es%252f%26wctx%3drm%253d0%2526id%253dpassive%2526ru%253d%25252f%26wct%3 🛱                                                                                                    | ł f | * 🚳         | . :    |
| 🛄 Aplicaciones M Gmail 💶 YouTube Ҟ Maps 🚱 Correo PSOE  | E 🍝 Informes Segurida 🌱 Antares.es :: Área 🛅 TIWS                                                                                                    |     | Lista de le | ectura |
| ACCESO<br>PSOE PSOE                                    |                                                                                                    |     | ∢ Idio      | ma     |
| Escribe                                                | ¿OLVIDASTE TU USUARIO?<br>③ Introduce hasta 5 emails con los que consideres que has podido registrarte. Al pulsar en el botón "Buscar" se informará si alguno<br>de los emails introducidos corresponde a un usuario del sistema o no.                                                                                                    |     |             |        |
| tu<br>email                                            | Email 1 ricardofernandezroman@gmail.com Email 2 Email 3 Email 4                                                                                                    |     |             |        |
| Click                                                  | Email 5<br>V No soy un robot<br>V No soy un robot<br>V No |     |             |        |
|                                                        | MILITANCIA PSOE                                                                                                    |     |             |        |

Política de privacidad | Ayuda: portaldelamilitancia@psoe.es

.**..**TYM

#### Sigue las instrucciones

#### **3.- No recuerdo la clave**

# **PSOE Chamberí**

| 😚 Usuario / Contraseña Acceso x +                                                                                                    | 0       |
|----------------------------------------------------------------------------------------------------|---------|
| 🗧 🔶 🕑 🔓 sts.psoe.es/account/signin?ReturnUrl=%2fissue%2fwsfed%3fwa%3dwsignin1.0%26wtrealm%3dhttps%253a%252f%252fportal.psoe.es%252f%26wctx%3drm%253d0%2526id%253dpassive%2526ru%253d%25252f%26wct%3d2021-09 🛧 📑 😭 🌲 | 1       |
| 🔢 Aplicaciones M Gmail 💶 YouTube 🕺 Maps 🔗 Correo PSOE 🙍 Informes Segurida 🌱 Antares.es :: Área 🗎 TIWS                                                                                                    | lectura |
| ACCESO<br>PSOE PSOE                                                                                                    | oma     |
| UNA SOLA CUENTA<br>TODO EL PSOE<br>INICIA SESIÓN<br>Introduce tu mail de usuario del Portal del<br>Militante o número de documento identificativo<br>(DNI, Pasaporte)                                               |         |
| □ Mantén mi sesión abierta                                                                                                    |         |
| Continuar                                                                                                    |         |
| Necesito ayuda con el acceso                                                                                                    |         |
|                                                                                                    |         |
| (j) Para crear un usuario pulsa en CREAR CUENTA                                                                                                    |         |
| CREAR CUENTA                                                                                                    |         |
|                                                                                                    |         |

.**..**TYM

# Si no recuerdas la clave pincha en: "Necesito ayuda con el acceso"

#### 3.- No recuerdo la clave

# **PSOE Chamberí**

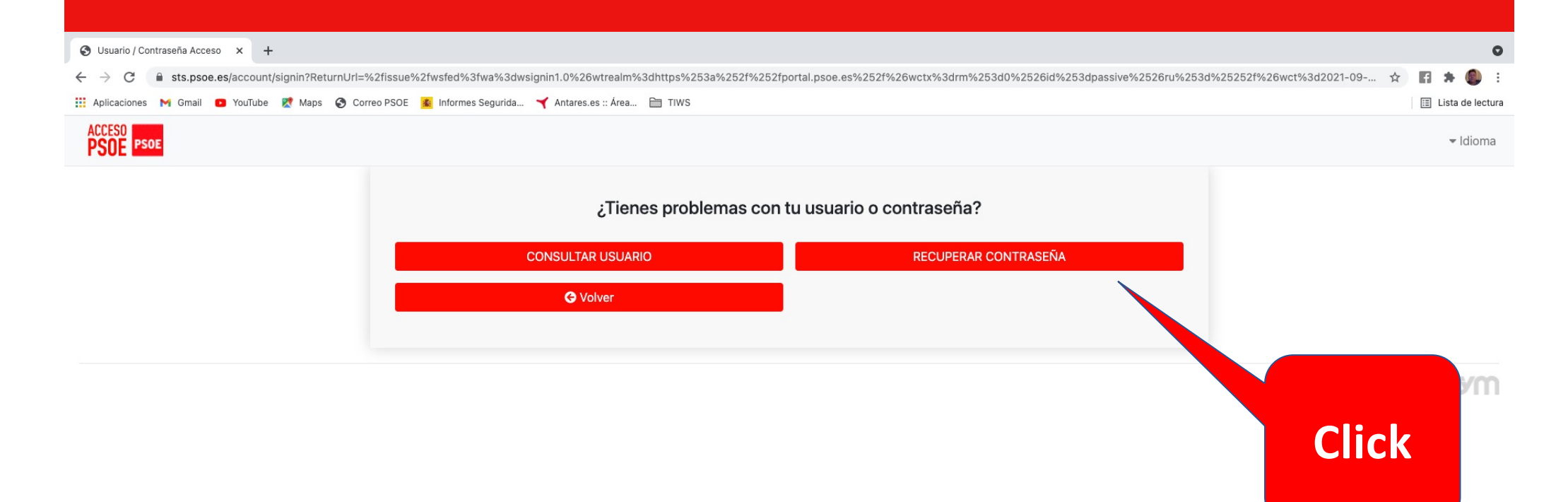

### Si no recuerdas la clave pincha en: "Recuperar Contraseña"

#### 3.- No recuerdo la clave

# **PSOE Chamberí**

| 👷 https://macc.psoe.es/Pages/Fo 🗙 🕂                                                |                                                                                                    | 0                  |
|------------------------------------------------------------------------------------|----------------------------------------------------------------------------------------------------|--------------------|
| ← → C                                                                              | %3dwsignin1.0%26wtrealm%3dhttps%253a%252f%252fportal.psoe.es%252f%26wctx%3drm%253d0%2526id%253dpassive%2526ru%253d%25252f%26w                                                                                                    | 🖈 🖪 🗯 🎒 E          |
| 🛗 Aplicaciones M Gmail 🖸 YouTube 👷 Maps 📀 Correo PSOE 😰 Informes Segurida 🌱 Antare | es.es :: Área 🗎 TIWS                                                                                                    | 🖽 Lista de lectura |
| ACCESO PSOE                                                                        |                                                                                                    |                    |
| Teclea tu email                                                                    | <b>¿OLVIDASTE TU CONTRASEÑA O</b><br><b>QUIERES CAMBIARLA?</b> () Si has olvidado tu contraseña, introduce el mail de usuario y te<br>enviaremos un mail con instrucciones para su recuperación. <b>Email *</b> ricardofernandezroman@gmail.com <b>Este campo es obligatorio</b> |                    |
| Click                                                                              | Vo soy un robot                                                                                                    |                    |

Política de privacidad | Ayuda: portaldelamilitancia@psoe.es

.**:.**TYM

vascript:WebForm\_DoPostBackWithOptions(new WebForm\_PostBackOptions("ctl00\$cphBodyNew\$InkSea...

# Escribe tu email, confirma que no eres un robot, haz click en "Enviar" y sigue las instrucciones

#### 4.- es que no tengo usuario

## **PSOE Chamberí**

| S Usuario / Contraseña Acceso x +                                                                                                    | 0                                                                       |
|----------------------------------------------------------------------------------------------------|-------------------------------------------------------------------------|
| ← → C  ■ sts.psoe.es/account/signin?ReturnUrl=%2fissue%2fwsfed%3fwa%3dwsignin1.0%26wtrealm%3dhttps%253a%252f%252fportal.psoe.es%252f%26wctx%3drm%2                                                                                                    | 253d0%2526id%253dpassive%2526ru%253d%25252f%26wct%3d2021-09 🕁 🛙 😭 🌲 🧶 🚦 |
| 🔛 Aplicaciones M Gmail 🖸 YouTube 🐹 Maps 📀 Correo PSOE 🌃 Informes Segurida 🌱 Antares.es :: Área 🗎 TIWS                                                                                                    | 🖽 Lista de lectura                                                      |
| ACCESO<br>PSOE PSOE                                                                                                    | ▼ Idioma                                                                |
| UNA SOLA CUENTA         DUCLOS EL PSOE         DICIONAL CUENTA         Introduce tu mail de usuario del Portal del         Mittato en onúmero de documento identificativo         (DN), Pasaporte)         Introduce tu mail de usuario del Portal del         Mittato en diverso de documento identificativo         (DN), Pasaporte)         Introduce tu mail de usuario del Portal del         Mattén mi sesión abierta         Introduce tu mail de usuario pulsa en CREAR CUENTA         O Para crear un usuario pulsa en CREAR CUENTA         CREAR CUENTA |                                                                         |

#### .**:.**TYM

#### Haz Click en Crear Cuenta

#### 4.- es que no tengo usuario

#### **PSOE Chamberí**

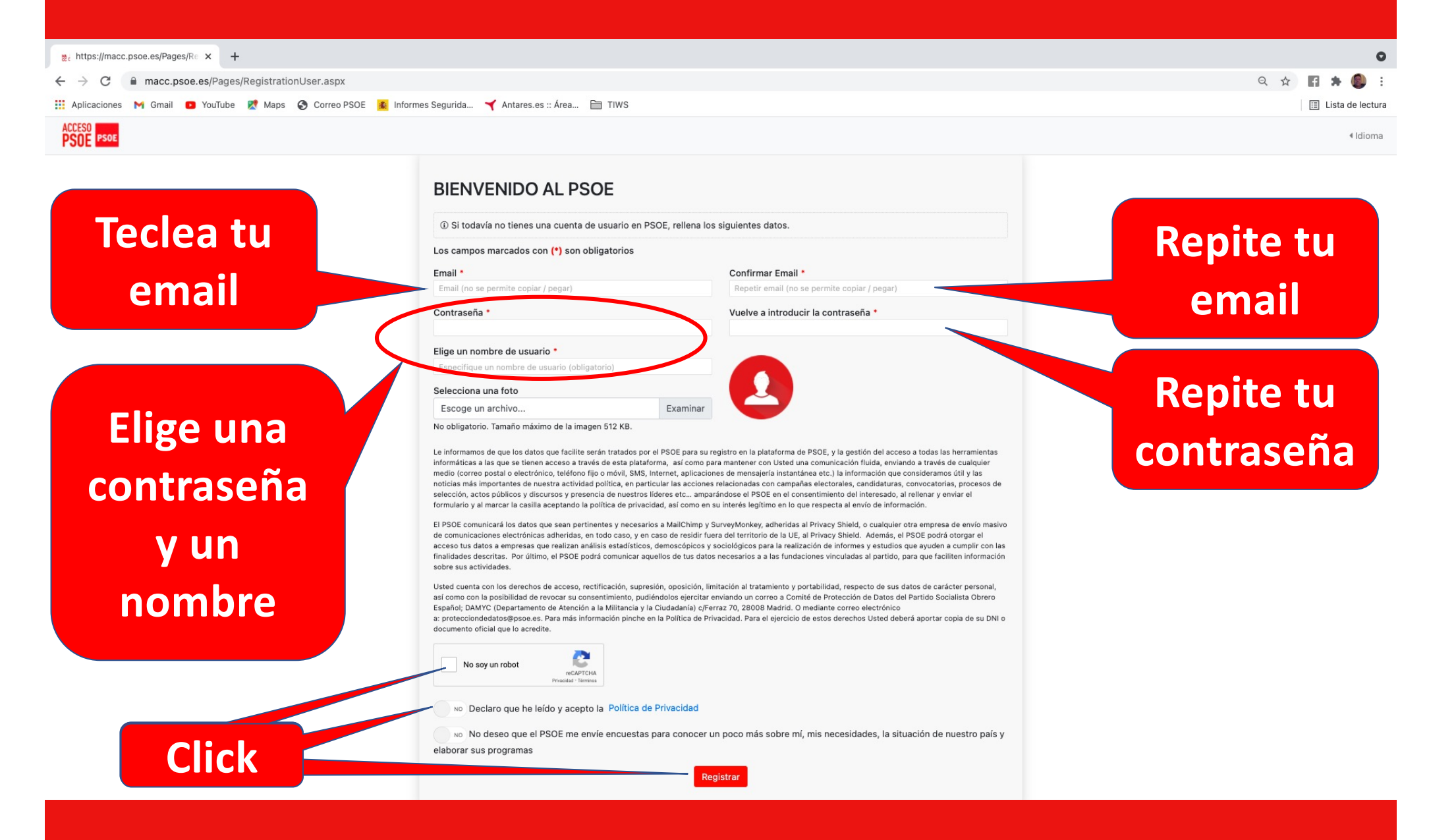

#### Rellena los campos y sigue las instrucciones